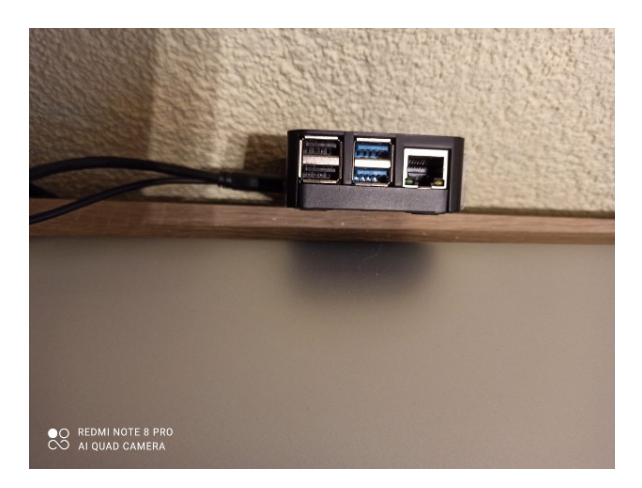

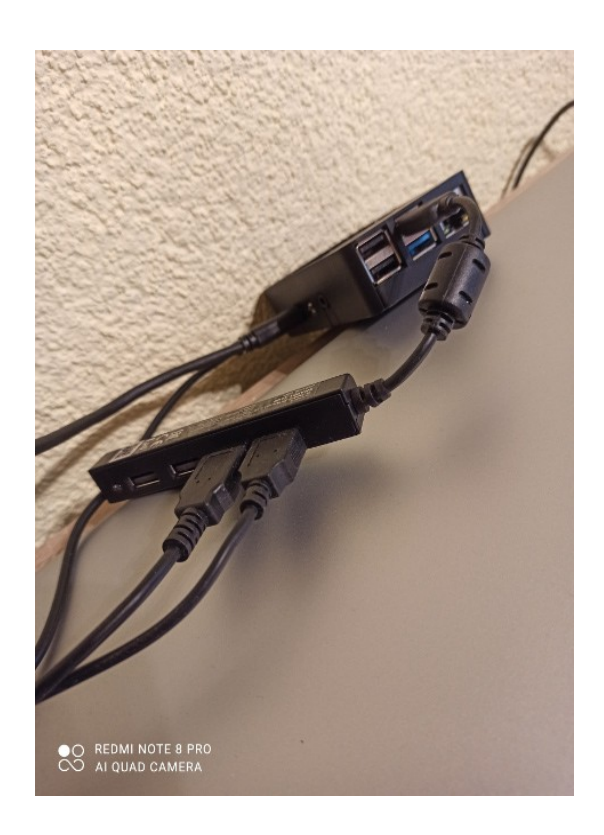

Das Geheimnis der dev/hidraw0 bis dev/hidraw3 Schnittstellen

Bei einem Raspberry 4 ist es z.B. so, daß es 4 USB-Ports gibt. 2 X USB3.0 und 2 X USB2.0 Bild links. Die Reihenfolge ist ausgehend von der LAN-Buchse der obere 1.1, darunter 1.2, die beiden schwarzen, der obere 1.3, der untere 1.4

Wird ein USB-Hub verwendet, so setzt sich ein Mutter-Kind-Verhältnis fort.Am Hub beginnt die Reihenfolge am Ausgangskabel zum Raspberry, wenn man die Ports selbst als Eingang wertet.Im Bild recht sind demzufolge die {devpath} 1.1.1 und 1.1.2 belegt

Stöpselt man ein das erste Hidrawgerät an den oberen der beiden 3.0 Buchsen haben bei der Abfrage (Konsoleneingaben gelb, die Antworten grün)

udevadm info -a -n /dev/ttyUSB0 | grep '{serial}' | head -n1

udevadm info -a -n /dev/hidraw0 | grep '{devpath}' | head -n1

die Ausgabe

ATTRS{devpath}=="1.1"

beim Anstöpseln eines weiteren an die andere 3.0 Buchse und Abfrage

udevadm info -a -n /dev/hidraw1 | grep '{devpath}' | head -n1

die Ausgabe

ATTRS{devpath}=="1.2"

Analog hierzu geben die beiden anderen USB2.0-Buchsen bei den entsprechenden

Abfragen

udevadm info -a -n /dev/hidraw2 | grep '{devpath}' | head -n1

die Ausgabe

ATTRS{devpath}=="1.3"

und

udevadm info -a -n /dev/hidraw3 | grep '{devpath}' | head -n1

die Ausgabe

## ATTRS{devpath}=="1.4"

Dies gilt solange der Rasperry eingeschalten und alle Geräte angestöpselt bleiben.

Zieht man ein Gerät ab, so bleiben die anderen weiter zugeordnet.

Stöpselt man es wieder ein, so fügt er sich auch wieder ein.

Startet man den Rasperry neu (z.B.Reboot) so würde beim Fehlen eines Gerätes zwar die Buchsen-Nummern 1.1 bis 1.4 erhalten bleiben, diese bekommen jedoch andere /*dev*/hidraw0 -3 zugeordnet. Dieses kann man für die Solaranzege.de umgehen. Ähnlich der individuellen Namensvergabe bei der Multireglerkonfiguration, fragt man nicht die {serial} ab sondern {devpath}

Durch den Konsolen-Befehl

sudo nano /etc/udev/rules.d/99-usb-serial.rules

wird diese Datei angelegt und steht der solaranzeige zur Verfügung.

erweitert man die seriellen Einträge um die devpath nach untenstehendem Muster, entsprechend seinen Ergebnissen. Man sollte nur darauf achten, daß die Einträge entsprechend der oberen Abfrage/Antwort ausgefüllt sind.

```
SUBSYSTEM=="tty", ATTRS{devpath}=="1.1", SYMLINK+="hidraw0", OWNER="pi"
SUBSYSTEM=="tty", ATTRS{devpath}=="1.2", SYMLINK+="hidraw1", OWNER="pi"
SUBSYSTEM=="tty", ATTRS{devpath}=="1.3", SYMLINK+="hidraw2", OWNER="pi"
SUBSYSTEM=="tty", ATTRS{devpath}=="1.4", SYMLINK+="hidraw3", OWNER="pi"
```

Speichern und beenden mit STRG+X, mit Ja bestätigen.

(Als Symlink ist es bei dieser einfachen Variante für den Betrieb der solaranzeige besser, wenn die Namen hidraw0 -hidraw3 gewählt werden. Bei einer tiefergehenden Variante/Abfrage, wie damals beim Webinstaller, könnten auch persönliche Namen eingetragen werden.)

Somit hat man zumindestens für die solaranzeige die Geräte eindeutig der USB-Buchse zugeordnet und für die entsprechende x.user.config.php den

\$USBDevice = "hidraw0";
usw.
definiert.

Was man als SYMLINK einträgt spiel absolut keine Rolle. Egal ob es sich beim Gerät um ein *dev*/ttyUSB(x) oder *dev*/hidraw(x) handelt. Bei der Aktivierung und Auslesen der ATTRS{devpath} wird generell die USB-Buchse gelesen.

In der Multireglervariante der Solaranzeige, funktioniert sogar, das Auslesen eines *dev*/ttyUSB- Gerätes wenn in der entsprechenden x.user.config.php ein solcher Eintrag

\$USBDevice = "hidraw0";

vorhanden ist, wenn er in der

/etc/udev/rules.d/99-usb-serial.rules

als solcher deklariert wurde.

Diese Verfahrensweise funktioniert auch mit einer Kaskadierung per USB-Hub. Dort werden die Abfragen genauso gemacht und es erfolgen dann sicher solche Ausgaben

Im Browserformular des Webinstallers, kann man zwischen der namentlichen Vergabe und Hidraw wählen.